# G-suite Meet視訊會議 操作手冊

# ▶iOS版本 ▶Android版本 ▶Google Chrome 電腦版

- STEP 1:在iPhone 手機直接點選會議連結:<u>https://meet.google.com/akt-qdri-qpg</u> (若尚未安裝,點擊該網址將先進行APP下載。)
- ▶ STEP 2: 點選下載APP(若已安裝過·此步驟將會略過。)
- ▶ STEP 3:開啟APP

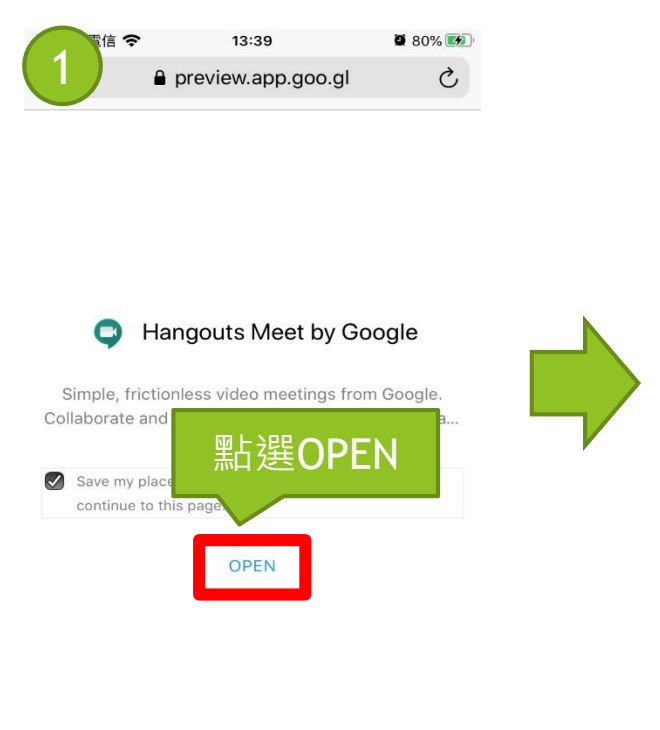

Û

C

Ш

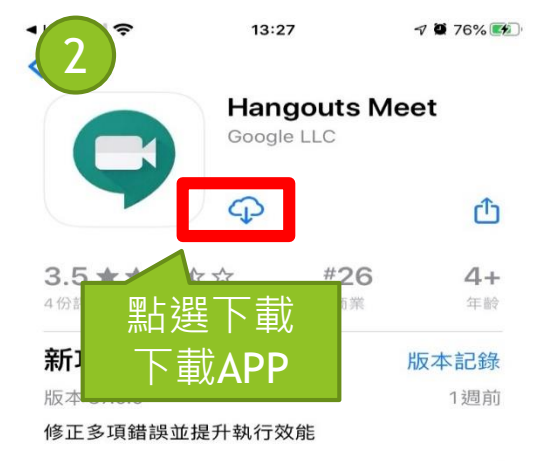

預覽

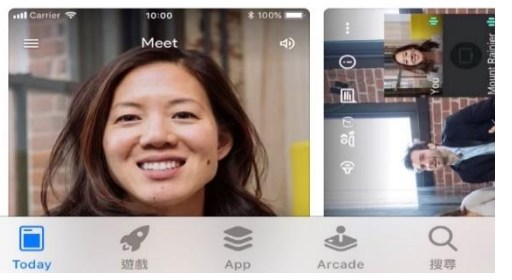

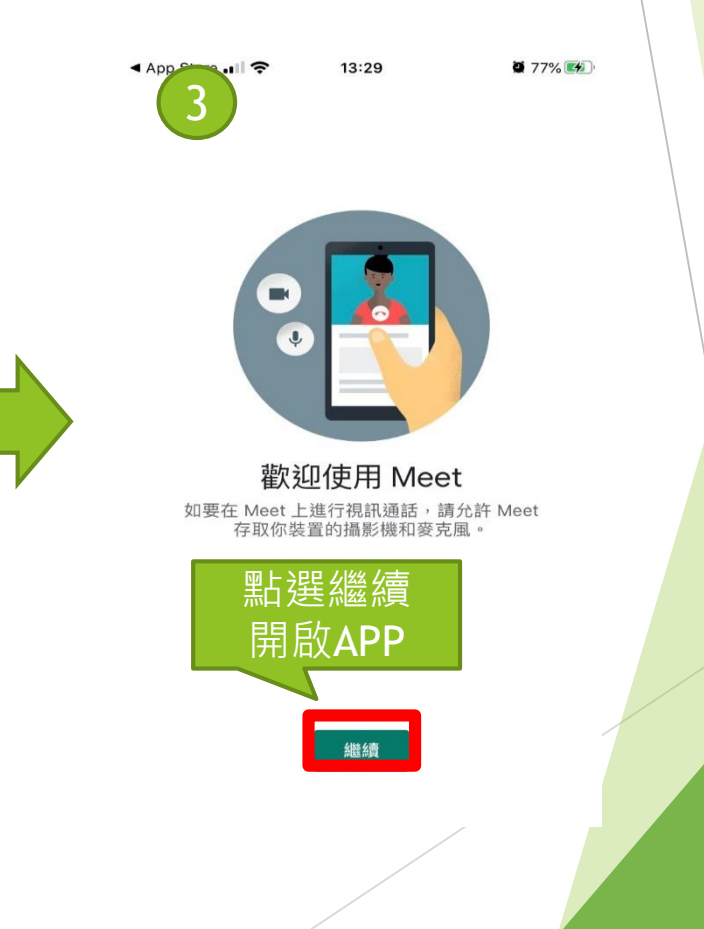

# iOS版本 1/4

▶ STEP 4: 點選"好", 允許存取相機。

▶ STEP 5: 點選"好", 允許存取麥克風。(首次安裝才須設定)

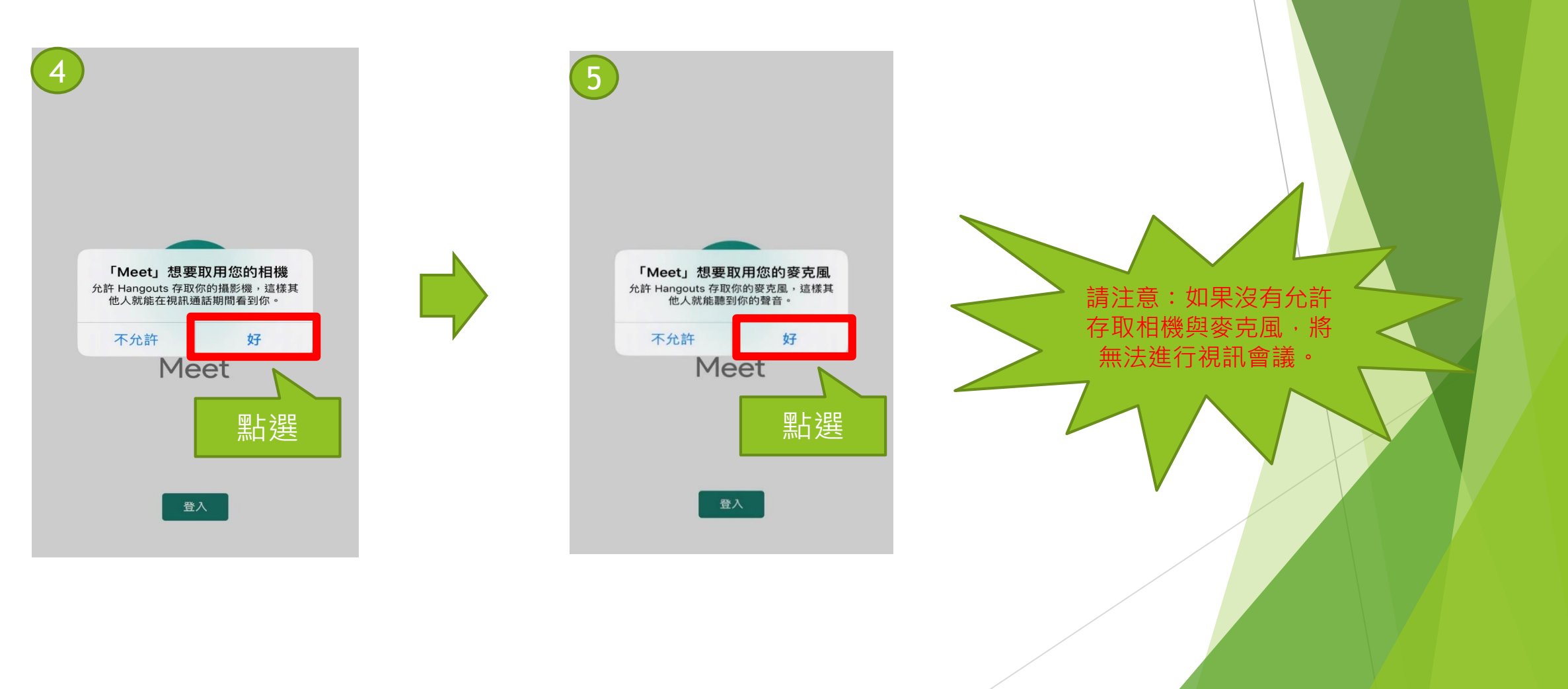

iOS版本 2/4

- ▶ STEP 6: 輸入G-suite或Google帳號。
- ▶ STEP 7: 輸入密碼,點選 "繼續" 進行登入。(若電腦/行動裝置已登入, STEP6及STEP7將會略過。)

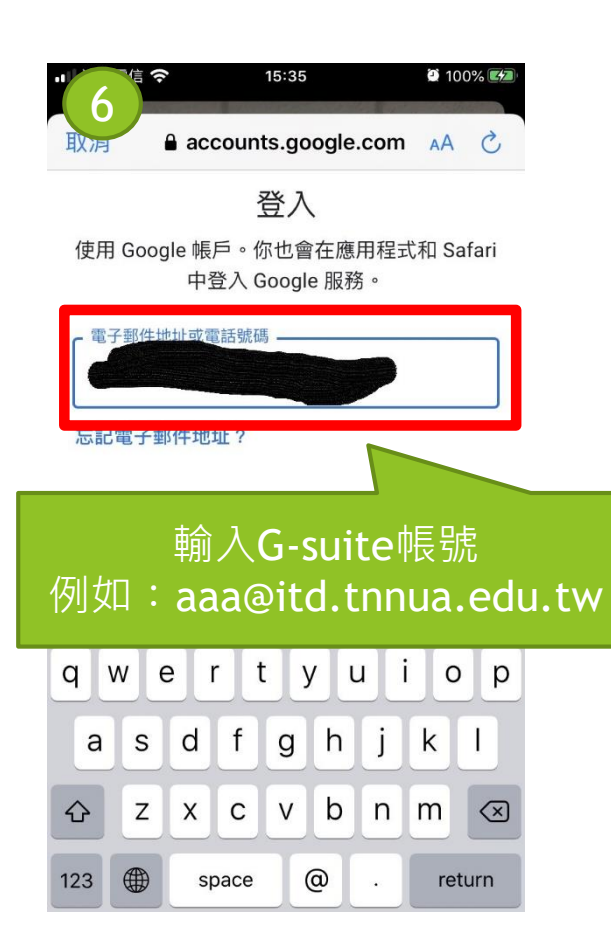

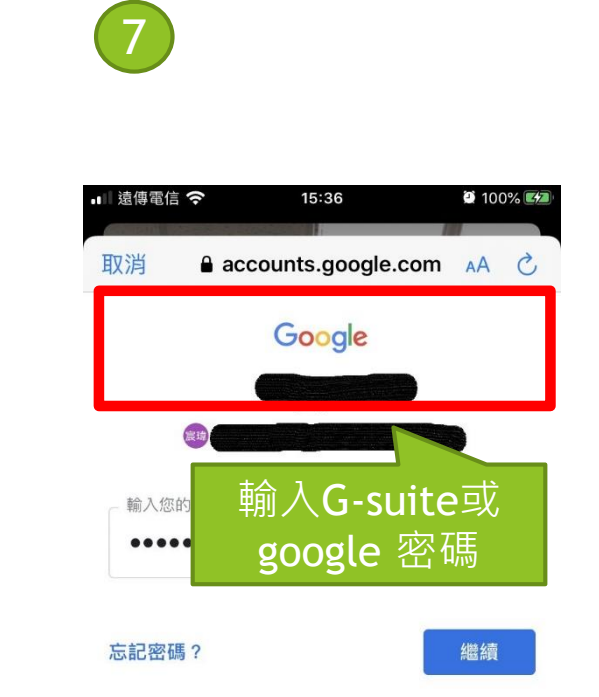

#### iOS版本 3/4

<

Û

▶ STEP 8: 點選"要求加入",等待會議主持人同意,即可開始會議。

iOS版本 4/4

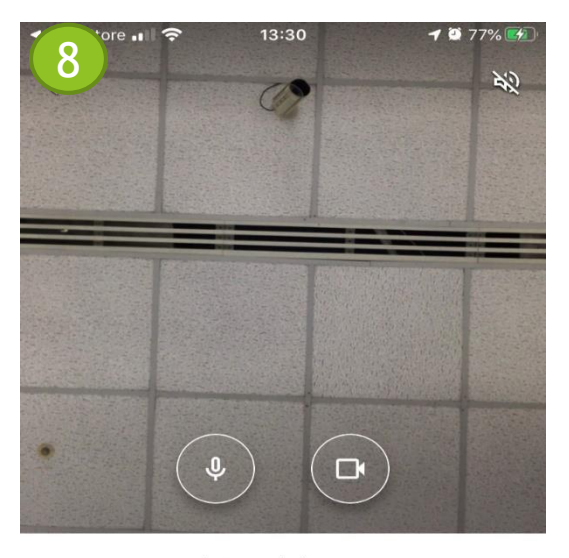

akt-qdri-qpg

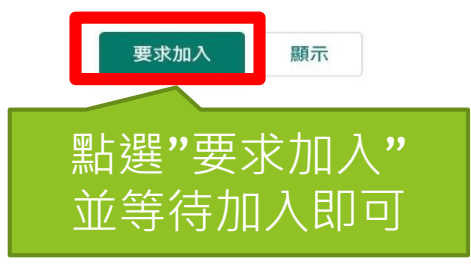

STEP 1:在Android手機直接點選會議連結:<u>https://meet.google.com/akt-qdri-qpg</u> (若尚未安裝,點擊該網址將先進行APP下載。)

點選"安裝",下載APP(若已安裝過,此步驟將會略過。)

▶ STEP 2:點選"繼續",開啟APP

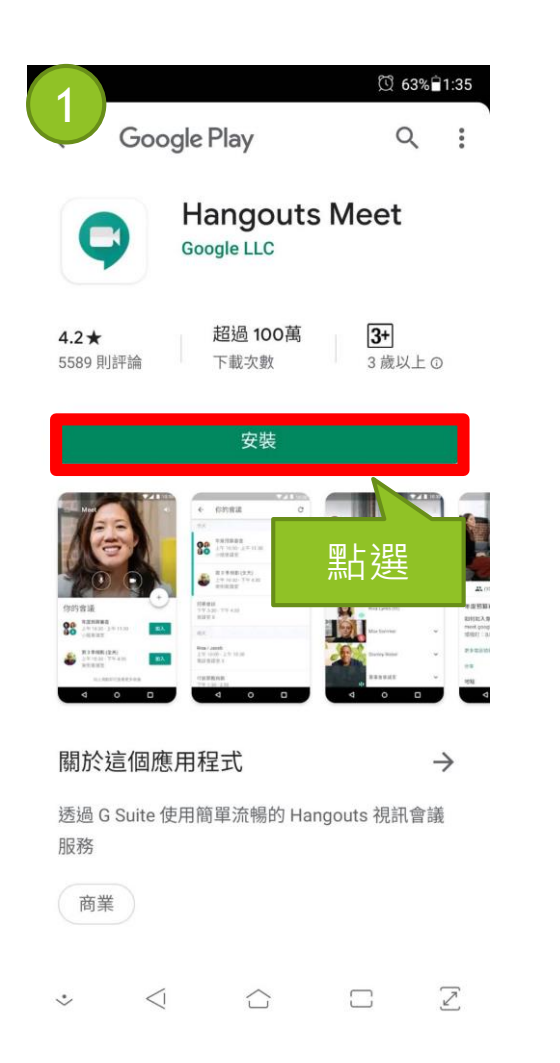

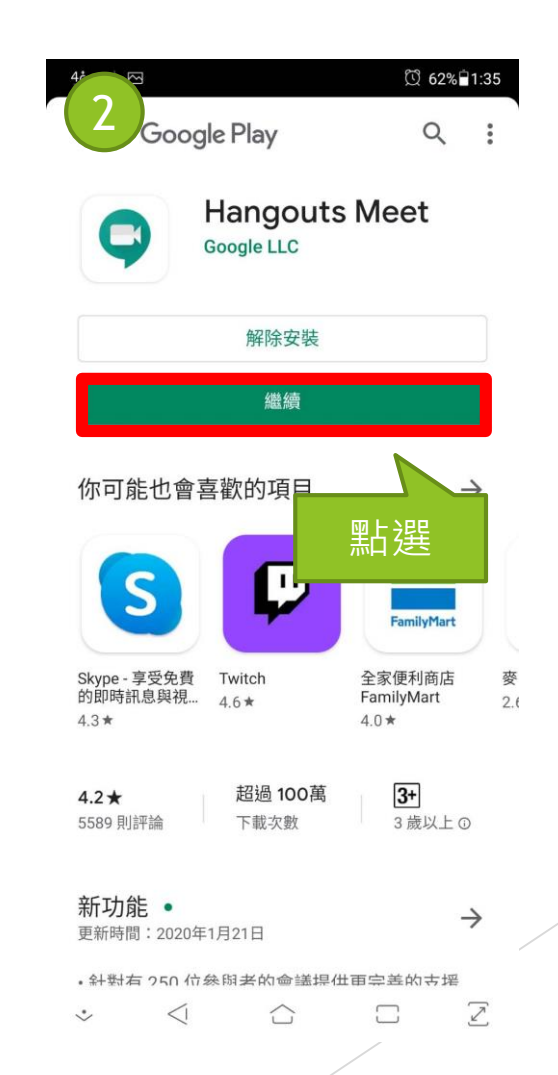

# Android版本 1/4

- ▶ STEP 3: 輸入G-suite或Google帳號。
- ▶ STEP 4: 輸入密碼,點選"繼續"進行登入。(若電腦/行動裝置已登入, STEP3及STEP4將會略過。)

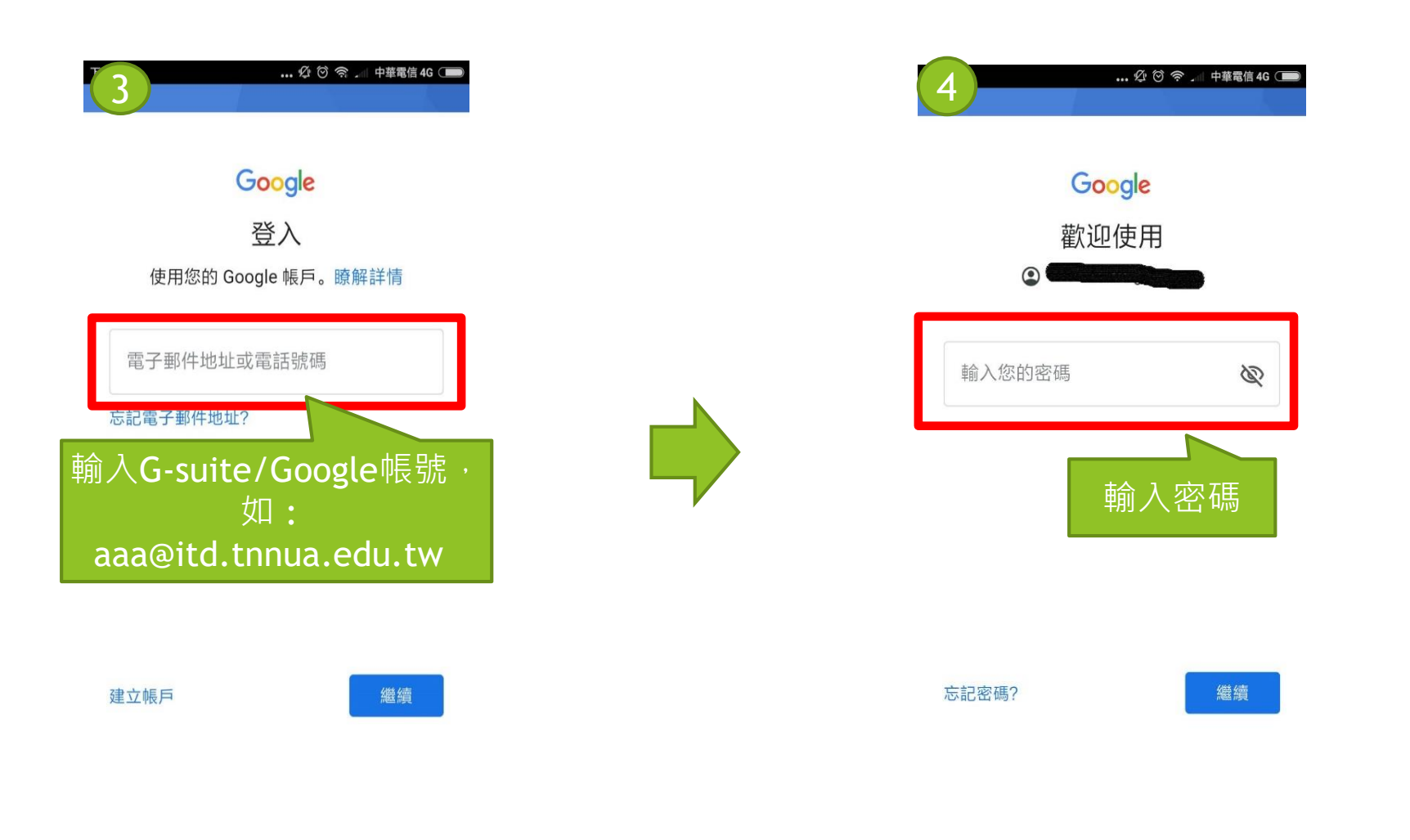

#### Android版本 2/4

STEP 5: 點選"允許",允許拍攝相片及錄製影片。
 STEP 6: 點選"允許",允許錄音。(首次安裝才須設定)
 STEP 7: 點選"繼續",完成視訊相關設備設定。

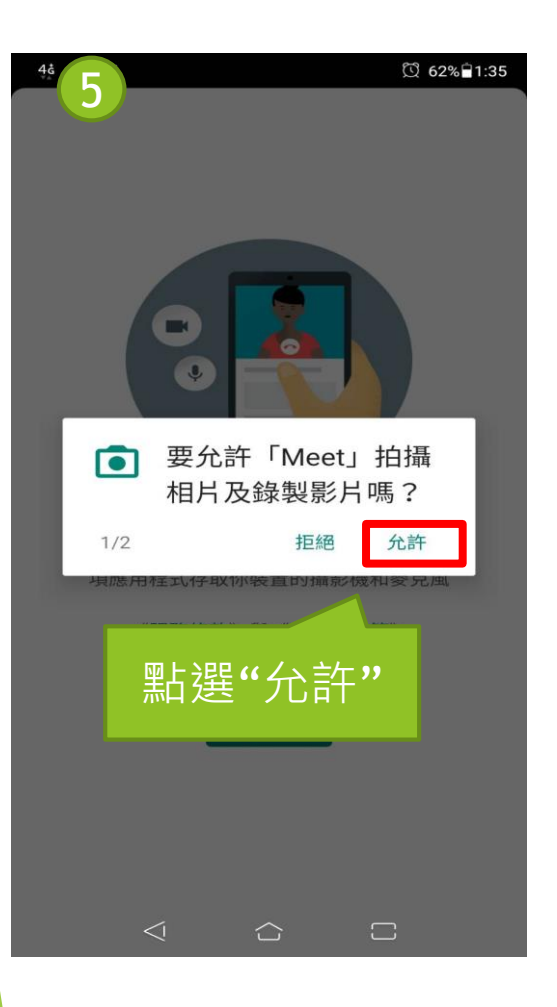

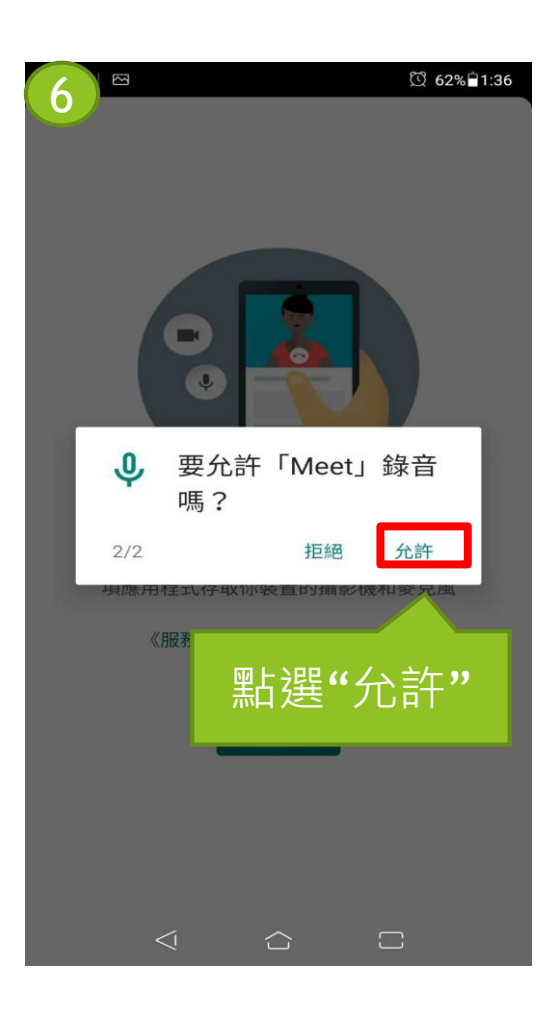

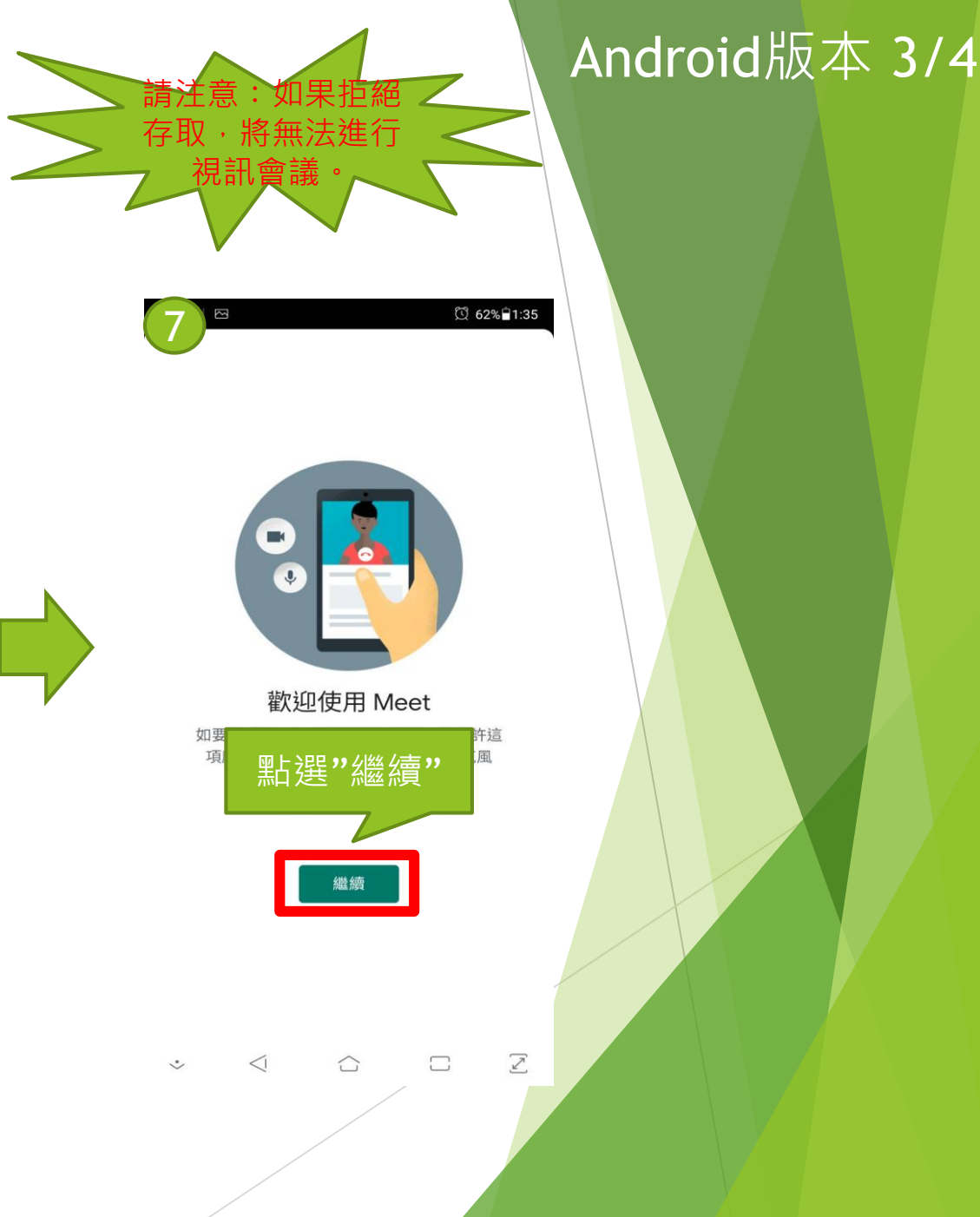

- ▶ STEP 8:點選"我同意",同意相關服務條款。
- ▶ STEP 9:點選"接受",同意隱私權條款。
- ▶ STEP 10:點選"要求加入",等待會議主持人同意,即可開始會議。

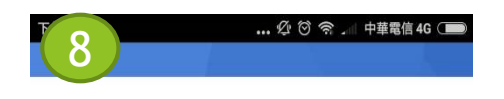

我們之所以發布《Google 服務條款》, 就是為 了協助您瞭解使用 Google 服務時的注意事項。 點選 [我同意] 即表示您同意這些條款。

您同時也同意《Google Play 服務條款》,以啟 用探索及管理應用程式的功能。

提醒您,《Google 隱私權政策》說明了 Google 如何處理您在使用 Google 服務時產生的資訊。 您隨時可以前往您的 Google 帳戶頁面 (account.google.com) 執行隱私權設定檢查, 或是調整您的隱私權管理選項

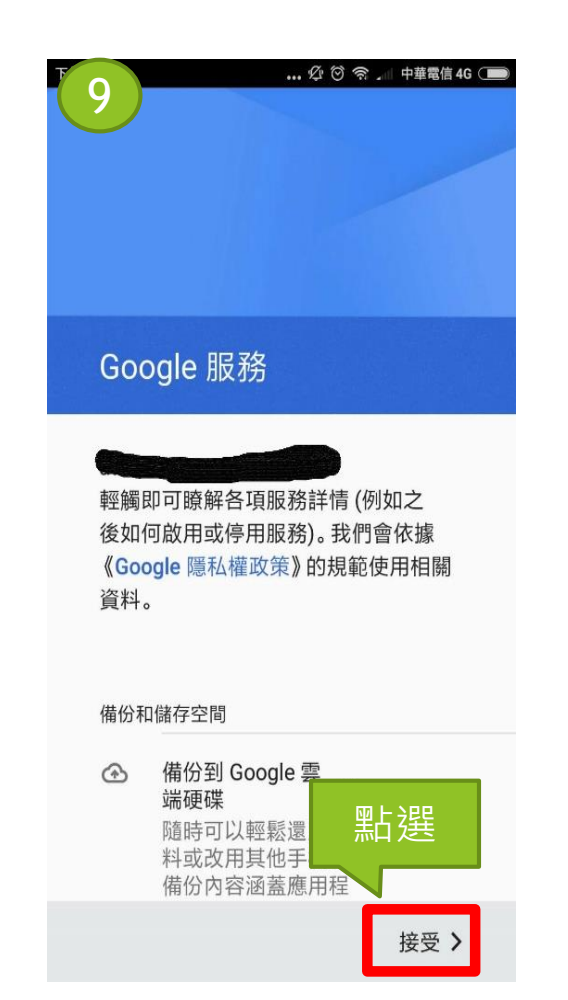

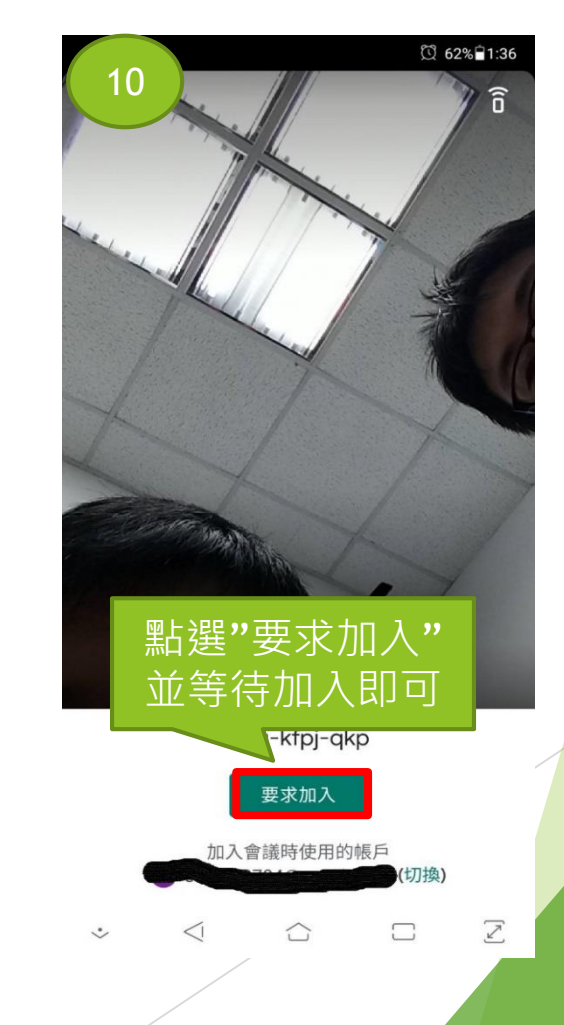

### Android版本 4/4

- ▶ STEP 1:使用Google Chrome瀏覽器開啟會議連結:<u>https://meet.google.com/akt-qdri-qpg</u>
- STEP 2: 輸入G-suite或Google帳號密碼登入後,再點選"要求加入",等待會議主持人同意,即可開始會議。

| et - akt-qdri-qpg | × +                    |                             |                  | - 🗆          | ×  |
|-------------------|------------------------|-----------------------------|------------------|--------------|----|
| C 🔒 meet.g        | oogle.com/akt-qdri-qpg |                             |                  | ☆ 🔒 無痕模式 (3) | :  |
| S 203.71.54.3     |                        | Microsoft Office            |                  |              |    |
| 📮 Meet            | 開啟會議連結                 |                             |                  |              | ٤٨ |
|                   |                        |                             |                  | 登入帳密         |    |
|                   |                        |                             |                  |              |    |
|                   |                        |                             | 你的名              | 3稱為何?        |    |
|                   |                        |                             | 你的名稱             |              |    |
|                   | 找不到攝影機                 |                             | 要求加入 ↑           | 顯示在所有人的主畫面上  |    |
|                   |                        | :                           |                  |              |    |
|                   |                        |                             |                  |              |    |
|                   |                        |                             |                  |              |    |
|                   | 加入即表示您同意《服務條款》和《隱私     | <b>处權政策</b> 》,並傳送系統資訊給 Goog | le,以確認操作者是您本人而非自 | 動程式。         |    |
|                   |                        |                             |                  | /            |    |

Google Chrome電腦版 1/2

注意事項

- 一、若沒有安裝網路攝影機,將出現下圖"找不到攝影機"的錯誤訊息。
- ▶ 二、若沒有登入google帳號,輸入名稱並等待會議主持人按下接受,也可加入會議。

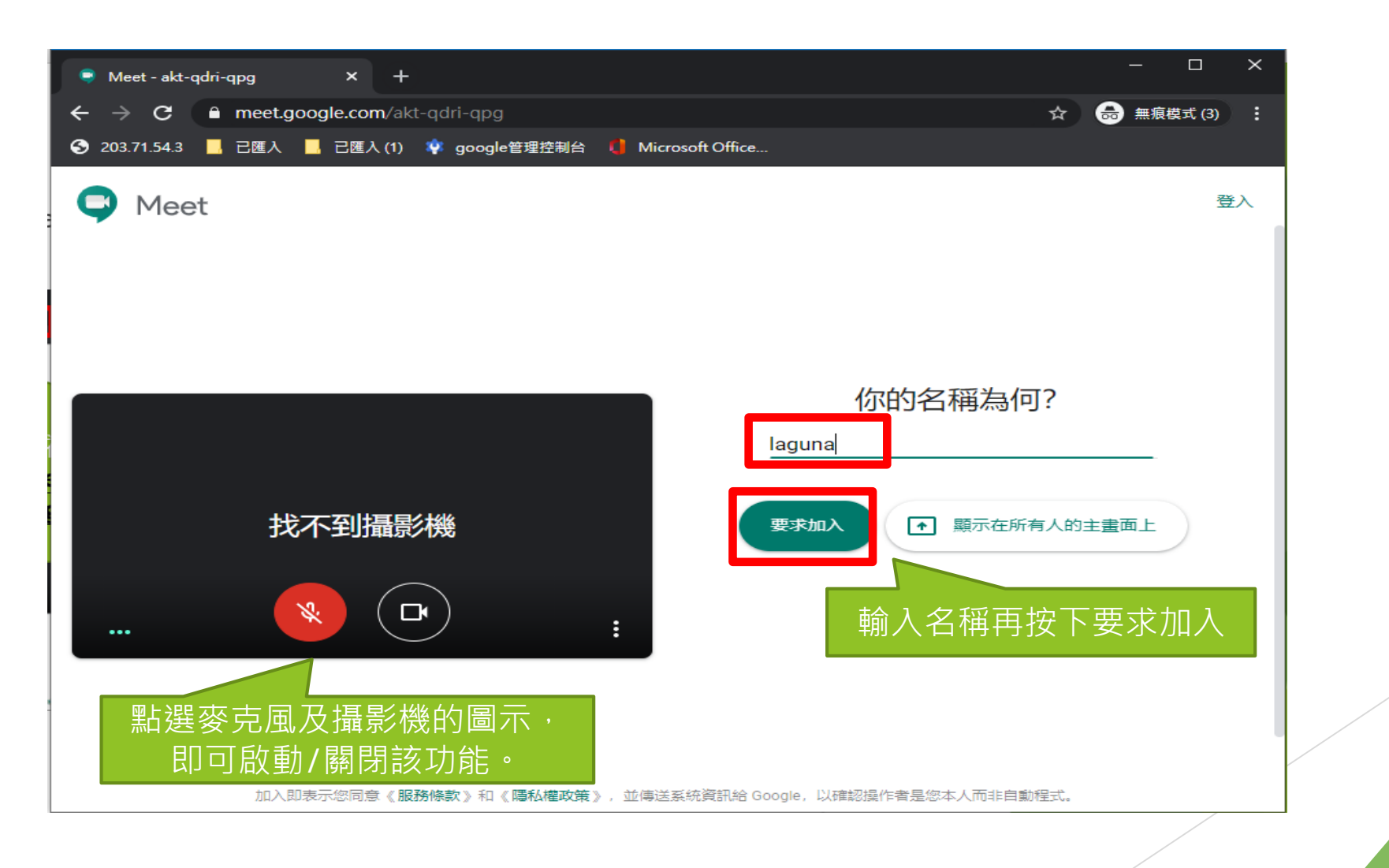

Google Chrome 電腦版 2/2 網路攝影機(示意圖)